#### はじめに

このマニュアルでは、「Microsoft 365」の使い方について説明します。

※利用開始前に、必ず「2. Microsoft 365の利用に関する注意事項」をお読みください。

| 日  |                                      |    |  |  |  |
|----|--------------------------------------|----|--|--|--|
| はじ | じめに                                  | 1  |  |  |  |
|    | 目次                                   | 1  |  |  |  |
| 1. | Microsoft 365とは                      | 1  |  |  |  |
| 2. | Microsoft 365 ご利用に関する注意事項            | 2  |  |  |  |
| 3. | サインイン方法                              | 3  |  |  |  |
| 4. | Office アプリのインストール手順                  | 6  |  |  |  |
| (  | (1) Mac に Office アプリをインストールするための事前設定 | 6  |  |  |  |
| (  | (2) パソコンに Office アプリをインストールする場合8     |    |  |  |  |
| 5. | インストールしたアプリの起動方法(パソコン)               | 13 |  |  |  |
| 6. | ブラウザ版 Office アプリの利用方法                | 16 |  |  |  |
| 7. | Microsoft オンラインヘルプ参照方法               | 17 |  |  |  |

### 1. Microsoft 365とは

Microsoft が提供するクラウドサービスで、文書アプリケーション(Microsoft Office)とグ ループウェアサービス(メール・スケジュール、オンラインストレージ、Web 会議システ ム等)をセットで利用できる法人向けサービスです。インストール不要なブラウザ版や iOS・Android 版など、個々の環境に依存しない Microsoft Office のご利用が可能です。 また、個人で所有するパソコン・スマートフォン・タブレットに Office アプリをインスト ールすることが可能です。

1

#### 2. Microsoft 365 の利用に関する注意事項

1. 本学が提供する「Microsoft 365」の使用可能期間は在籍期間のみとなります。卒業後・ 退学後・退職後には使用できなくなります。

※OneDrive 内に保存されているファイル等も卒業・退学・退職により使用できなくなります。

※非常勤教員の方で Microsoft 365 インストール版のご利用をご希望される場合は、以下 のフォームからお申し込みをお願いします。

なお、年度をまたいでご利用される場合は、年度毎に申請をお願いします。

【非常勤教員用 Microsoft365 利用申し込みフォーム】

https://forms.gle/ykN6xQxTpwepR7LQ9

既にお使いのパソコンに Office 製品がインストールされている場合、既存の Office 製品を アンイストールしていただく必要があります。

3. パソコン・スマートフォン・タブレットにインストールできる Office アプリの台数に は限りがあります。

※パソコン(Windows・Mac)・スマートフォン(iPhone・Android)・タブレット(iPad・ Android) 各5台までインストール可能です。

 インストール版 Office アプリの利用はオフラインでも可能ですが、初回のサインイン 時と一定期間オフラインが続いた場合には再度サインインが必要なためインターネット への接続が必要になります。

5. 各アプリの詳しい利用方法については、Microsoft 社のサイトをご参照ください。 https://support.microsoft.com/ja-jp

2

## 3. サインイン方法

1 nfu.ip にログインし、 E. P ? ? 》 #社太郎 99FF999 ŝŝ 「Microsoft365(o)」をクリックしま す。 未読 72 件 未読 0 件 揭示板 (重要通知) 科目のお知らせ 未読のお知らせはありません 2022年2月 15日13時4 ンパス)日程について 2 本学のメールアドレスを入力し、「次 へ」をクリックします。 Microsoft サインイン 【メールアドレスの例】 fukushi@n-fukushi.ac.jp ٩٧ 通学生:ff230000@n-fukushi.ac.jp 通信生:23ka0000@n-fukushi.ac.jp アカウントをお持ちではない場合、作成できます。 教職員:f-taro@n-fukushi.ac.jp アカウントにアクセスできない場合 ※利用者 ID(学習 ID)の文字列は、所 属、属性により異なります。 3 パスワード(利用者 ID に対応したパス ワード)を入力し「サインイン」をクリッ 1 日本福祉大学 クします。 ← fukushi@n-fukushico.jp パスワードの入力 ..... 9. パスワードを忘れた場合 [このパスワードを保存しますか?]と 4 表示されるので、「この Web サイトで は保存しない」「今はしない」「保存」を このパスワードを保存しますか? 任意で選択してクリックしてください。 保存済みパスワードは、システム設定の"パス ワード"で表示、編集、または削除ができます。 ※インターネットカフェなどの共有 PC パスワードを保存 では「この Web サイトでは保存しな この Web サイトでは保存しない い」をクリックしてパスワードを保存し ないようにしてください。 今はしない

以下の手順では、Microsoft 365 にサインインする方法を説明します。

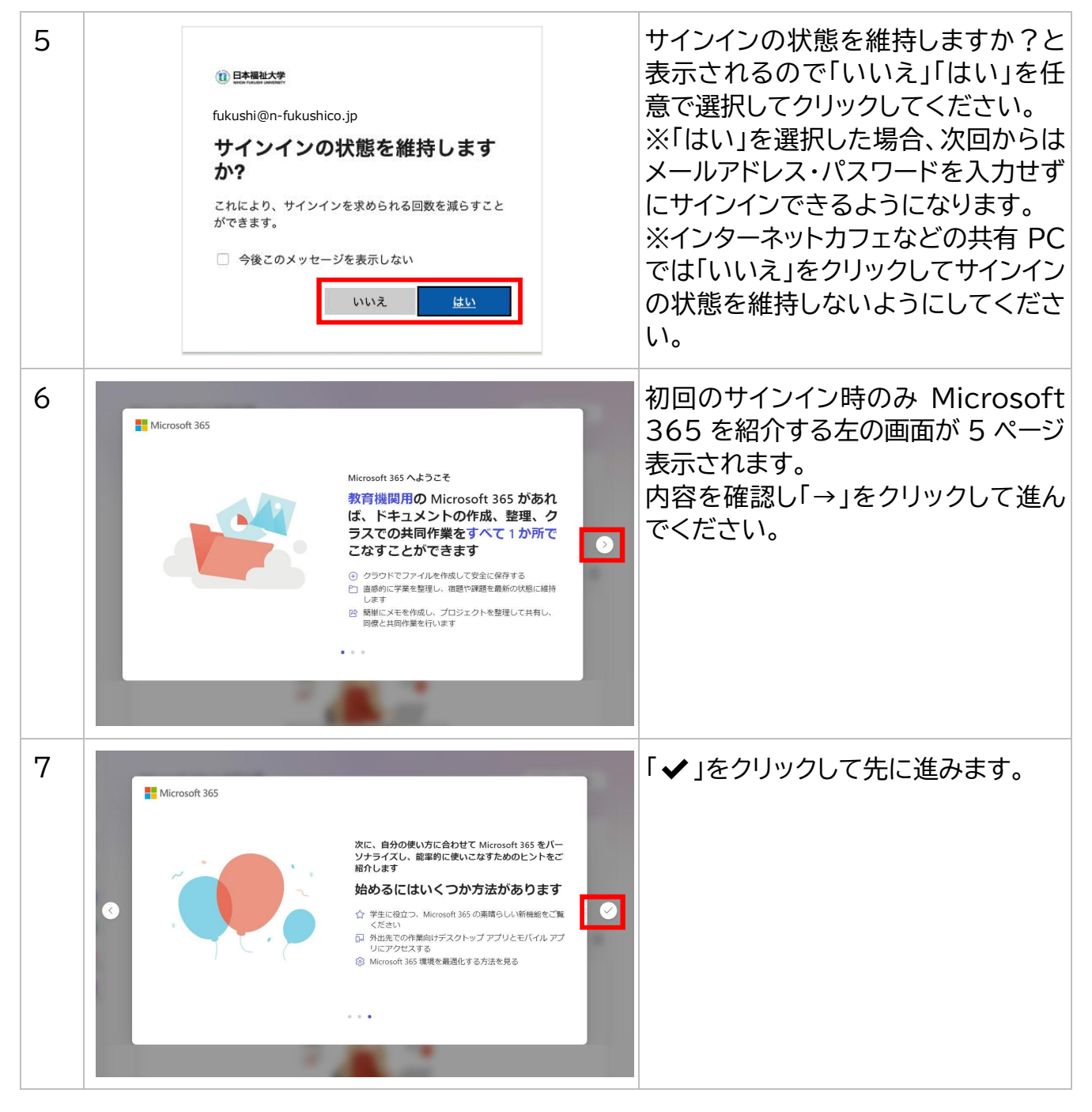

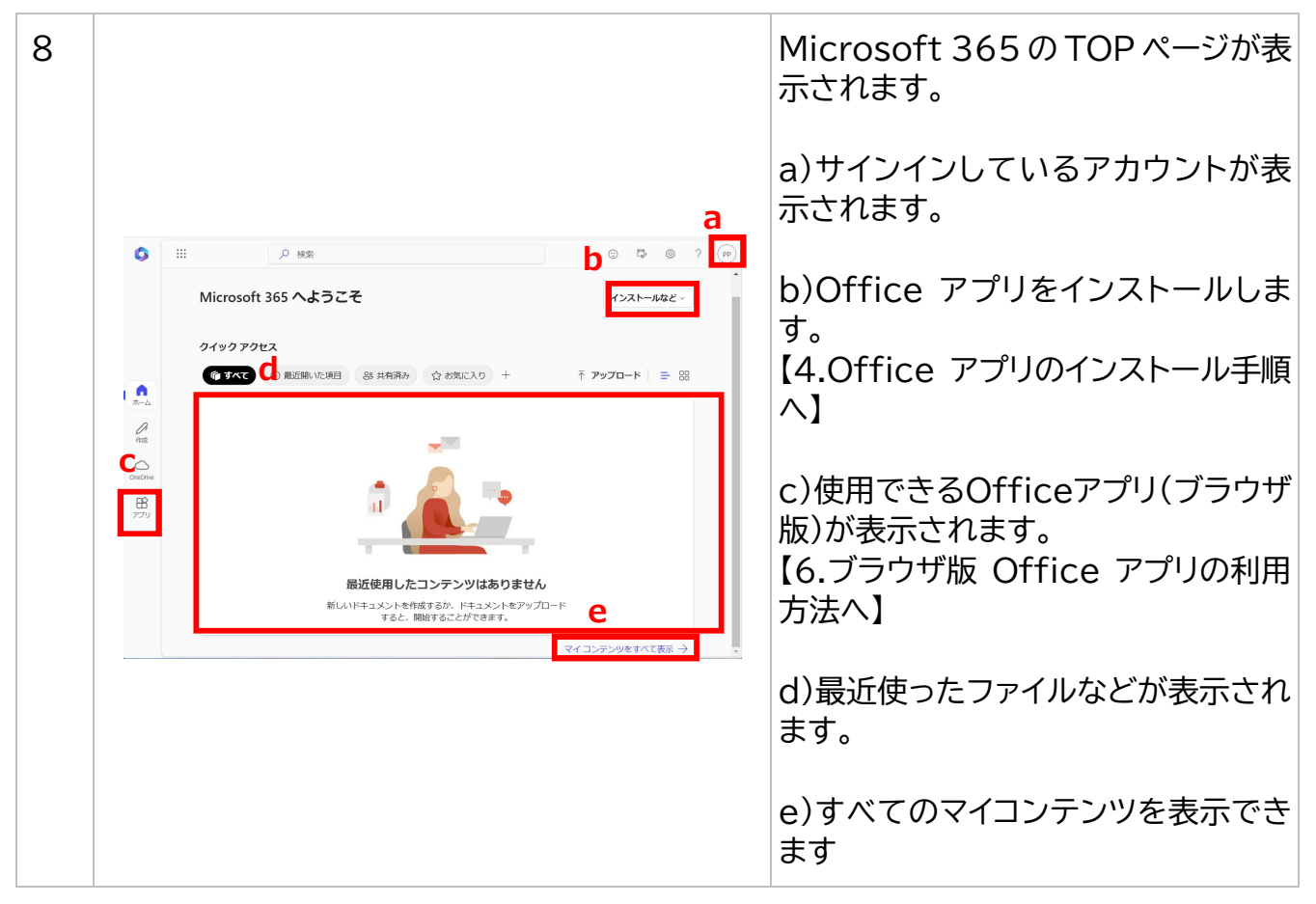

#### ヒント!

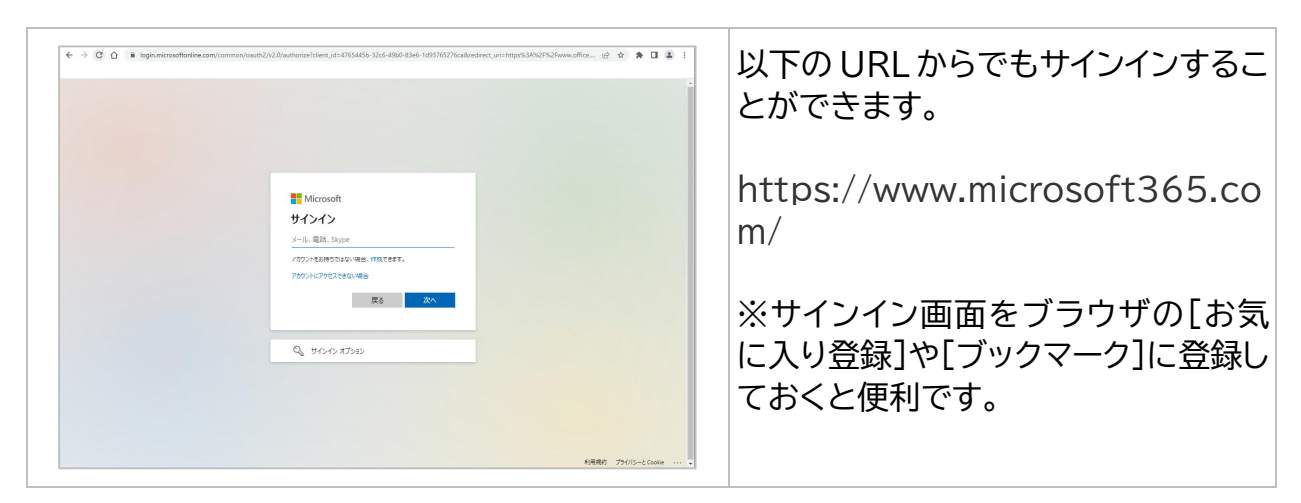

### 4. Office アプリのインストール手順

以下の手順では、パソコン・スマートフォン・タブレットに Office アプリをダウンロード して使用する場合のインストール方法を説明します。

### (1)Mac に Office アプリをインストールするための事前設定

①ダウンロードデータを実行する許可の設定をご確認ください。

【インストール前の事前設定方法】

| 1                                                                     | <ul> <li>この</li> <li>シス</li> <li>App</li> <li>最近</li> <li>Saf</li> <li>スリ</li> <li>再あ</li> <li>シス</li> <li>画面</li> </ul>                                                                                                    | Safari       ファイル 編集 表示         Mac について         ホーン         Store         使った項目         ariを強制終了         ープ         動         テム終了         をロック         1         第         第                                                                                                    |                       | はじめに、デスクトップ画面左上のアッ<br>プルメニュー をクリックします。<br>「システム設定」をクリックし、システム<br>環境設定の画面を表示します。 |
|-----------------------------------------------------------------------|----------------------------------------------------------------------------------------------------|----------------------------------------------------------------------------------------------------|-----------------------|---------------------------------------------------------------------------------|
| 2<br>Q 検索<br>Q 検索<br>Q 検索<br>() () () () () () () () () () () () () ( | <ul> <li>Q 検索</li> <li>Q 検索</li> <li>Apple ID の電話番号を確認し ①<br/>てください</li> <li>WI-Fi</li> <li>Bluetooth</li> <li>※ ネットワーク</li> <li>③ 遊知</li> <li>① サウンド</li> <li>集中モード</li> <li>Screen Time</li> <li>② 一般</li> <li>② 外期</li> <li>③ アクセシビリティ</li> <li>三 コントロールセンター</li> <li>Stick - Scotlight</li> <li>ダ フライバシーとセキュリティ</li> </ul> | プライパシーとセキュリティ         □ 入力監視         ② 画面収録         ③ オートメーション         ▲ アブリケーション管理         ④ デベロッパツール         ● 解析と改善         【 Appleの広告         セキュリティ         ダウンロードしたアブリケーションの実行許可         ● App Store と確認済みの開発元からのアブリケーションを許可         開発元*Google, Inc*のシステムソフトウェアがアップデートされました。 | →<br>→<br>→<br>→<br>→ | 「プライバシーとセキュリティ」をクリッ<br>クします。                                                    |

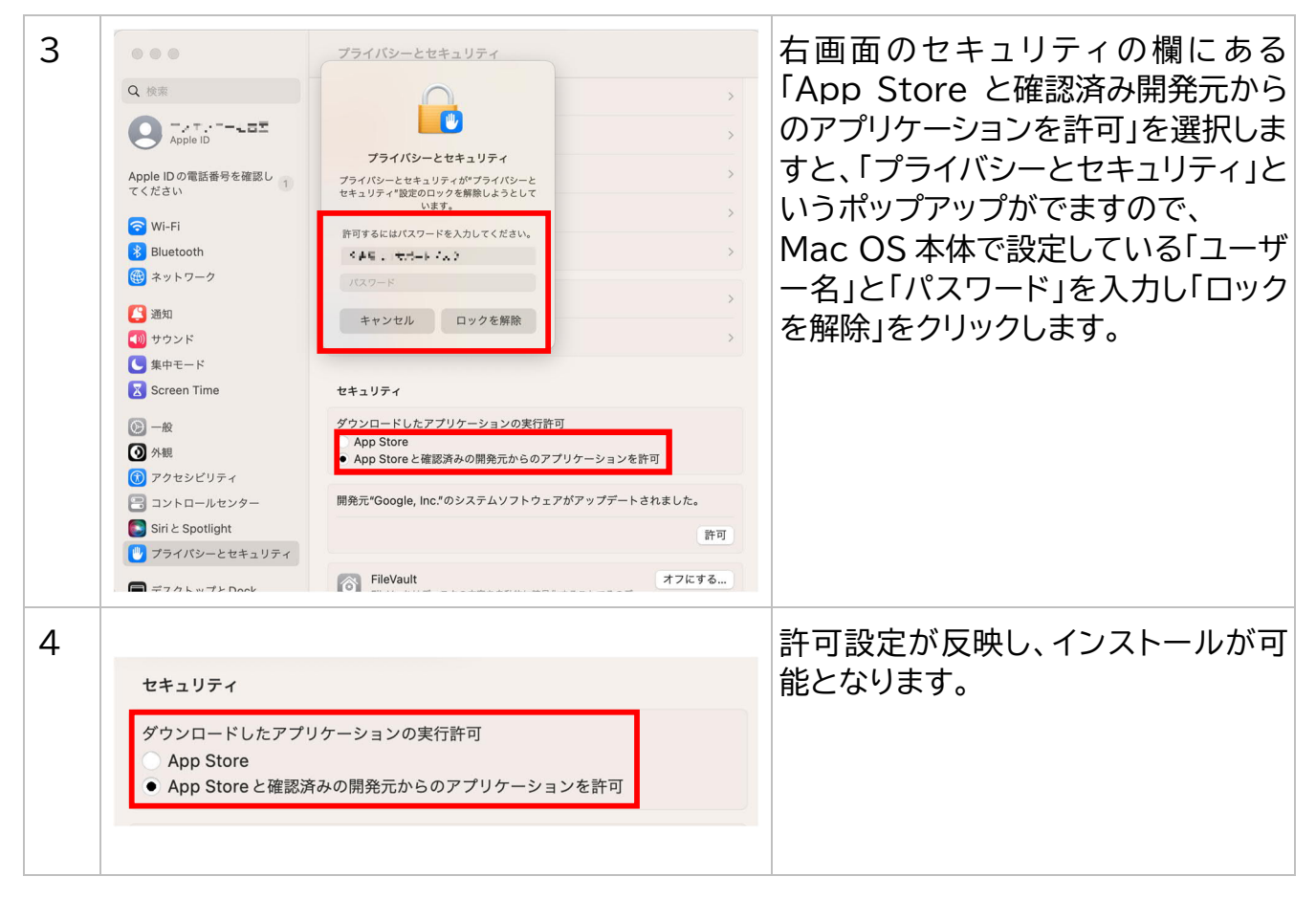

②既に Office アプリがインストールされているパソコンに、Microsoft 365 から最新版の Office アプリをインストールしたい場合は次のことをご確認ください。

既に Office アプリがインストールされている場合は、新たに Office アプリをインストー ルすることはできません。現在インストールされている Office アプリをアンインストールし てから再度 Microsoft 365 にサインインをしてインストール版 Office アプリをインストー ルしてください。

また、本学から提供される Microsoft 365 は、本学に在籍中のみ利用できるサービスです。 卒業後・退学後・退職後に元の Microsoft Office に戻す場合には、ご自身がお持ちの Microsoft Office のプロダクトキー等が必要となることがあります。復元方法を確認してからアンイン ストールするようにしてください。

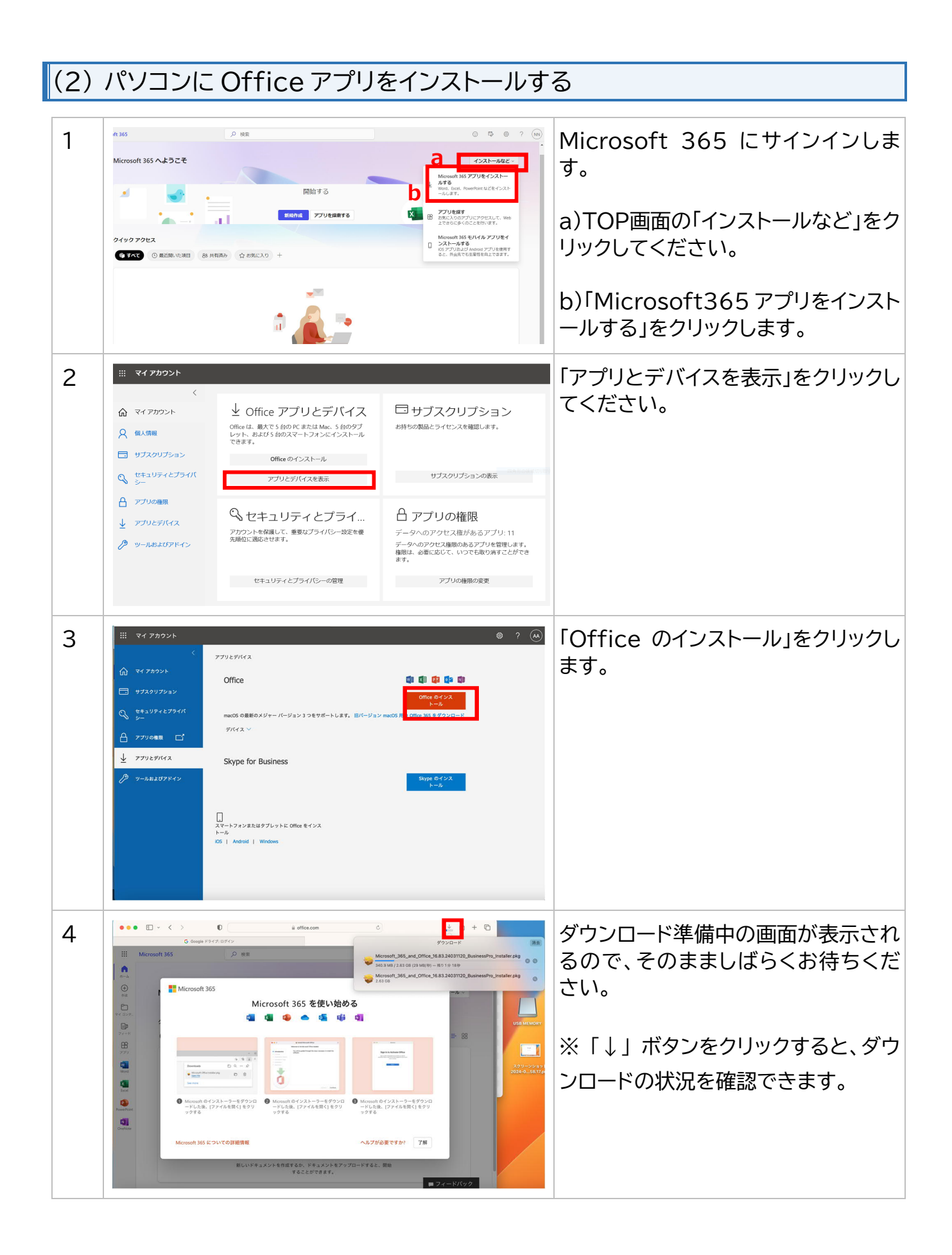

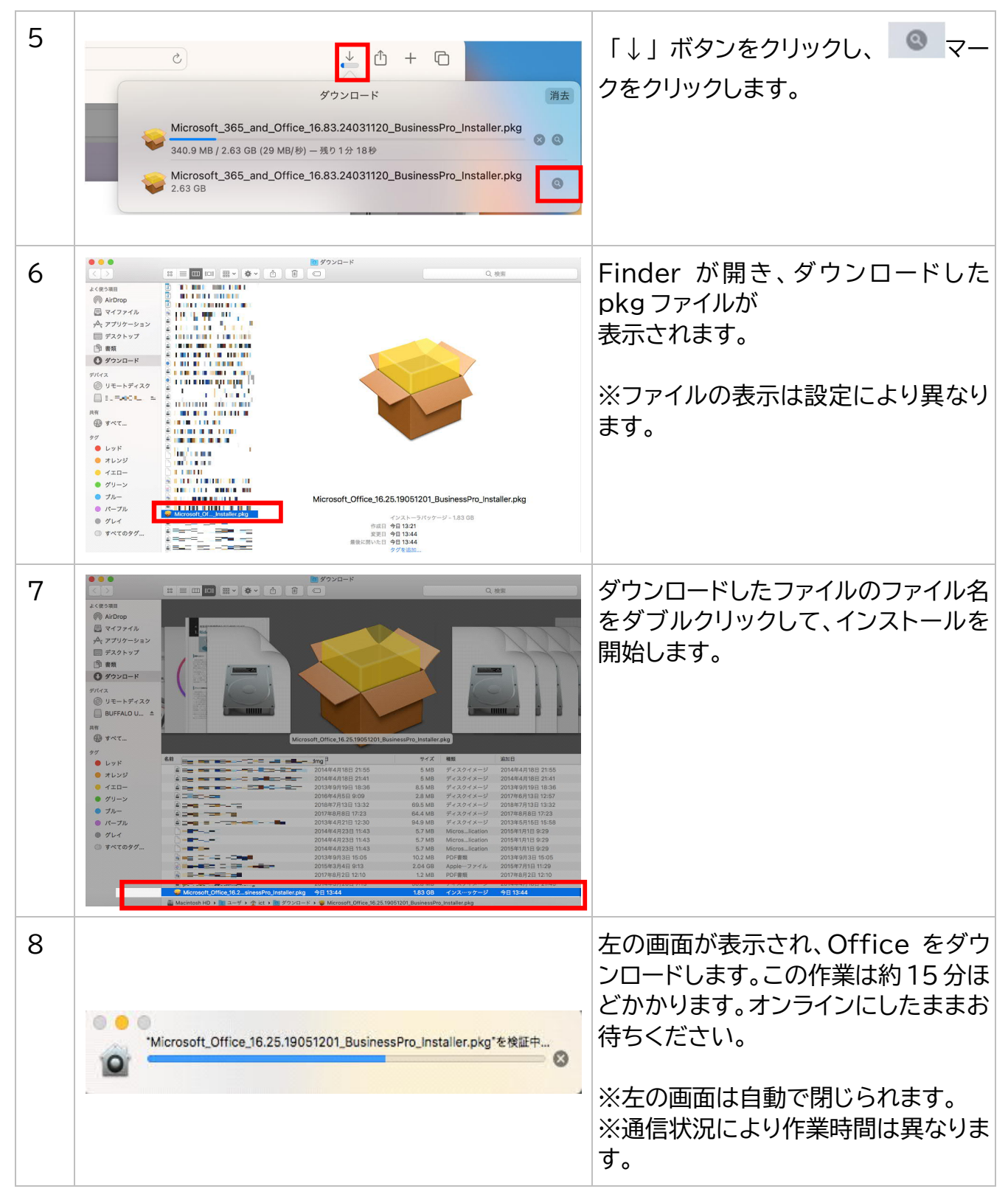

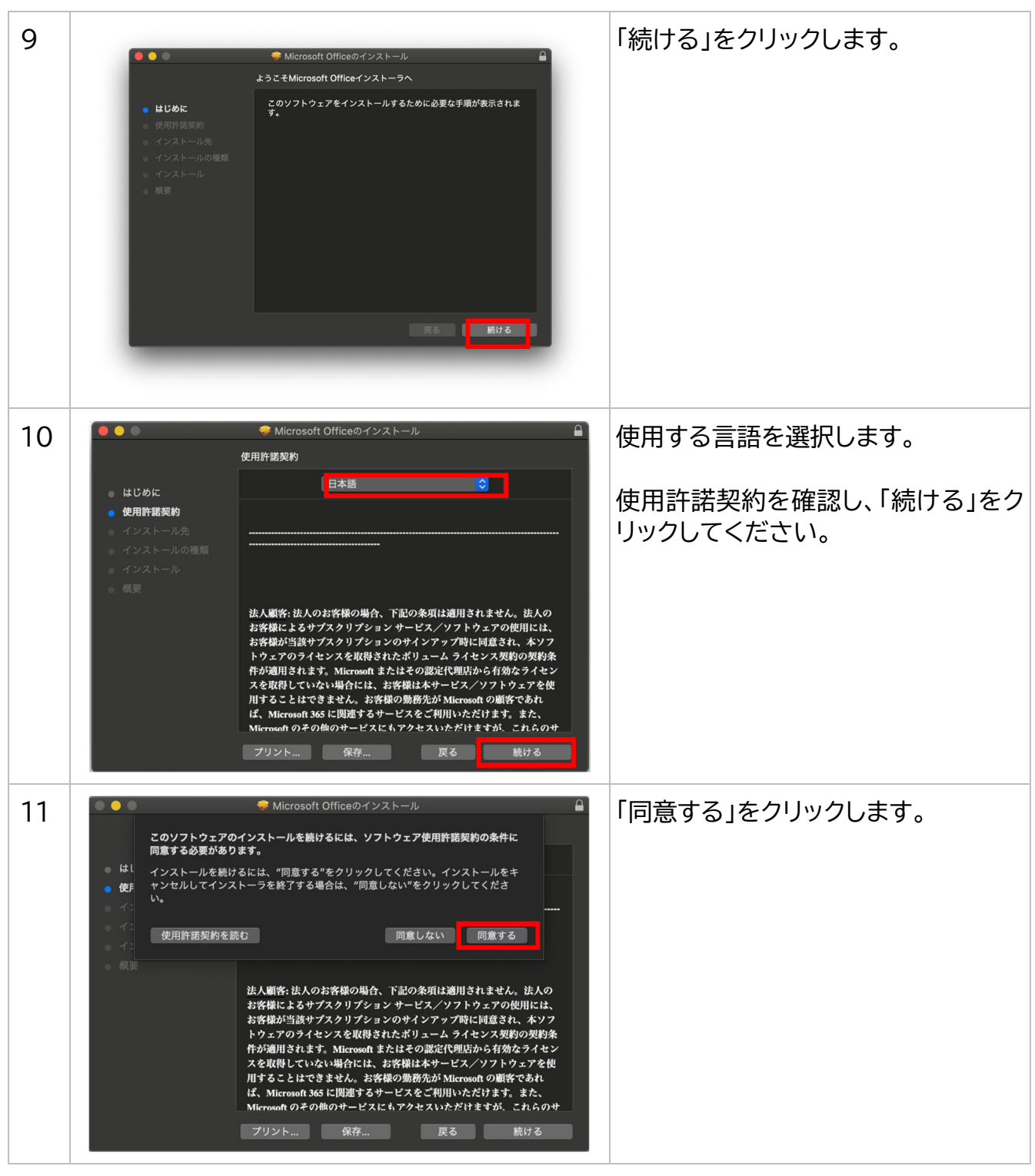

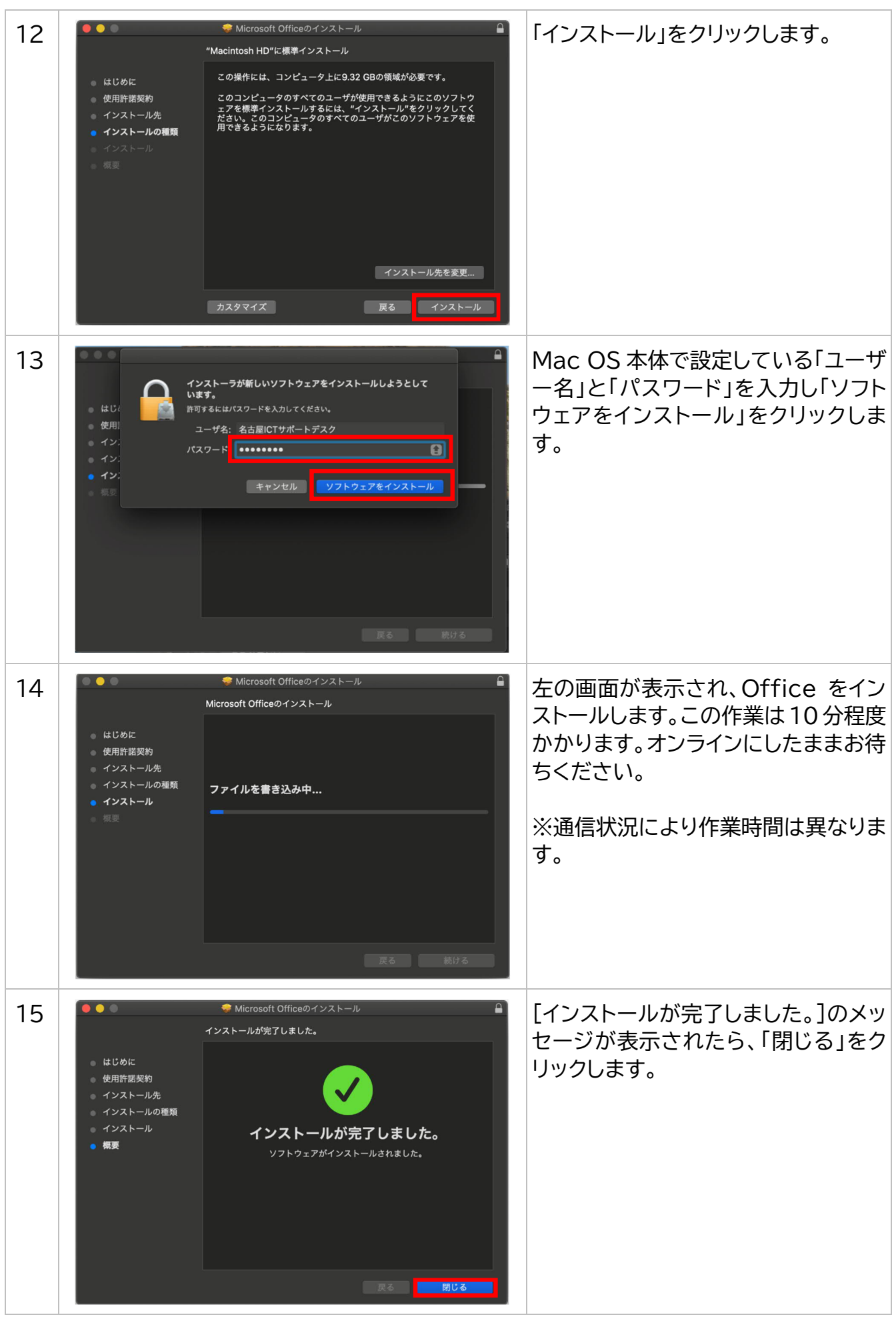

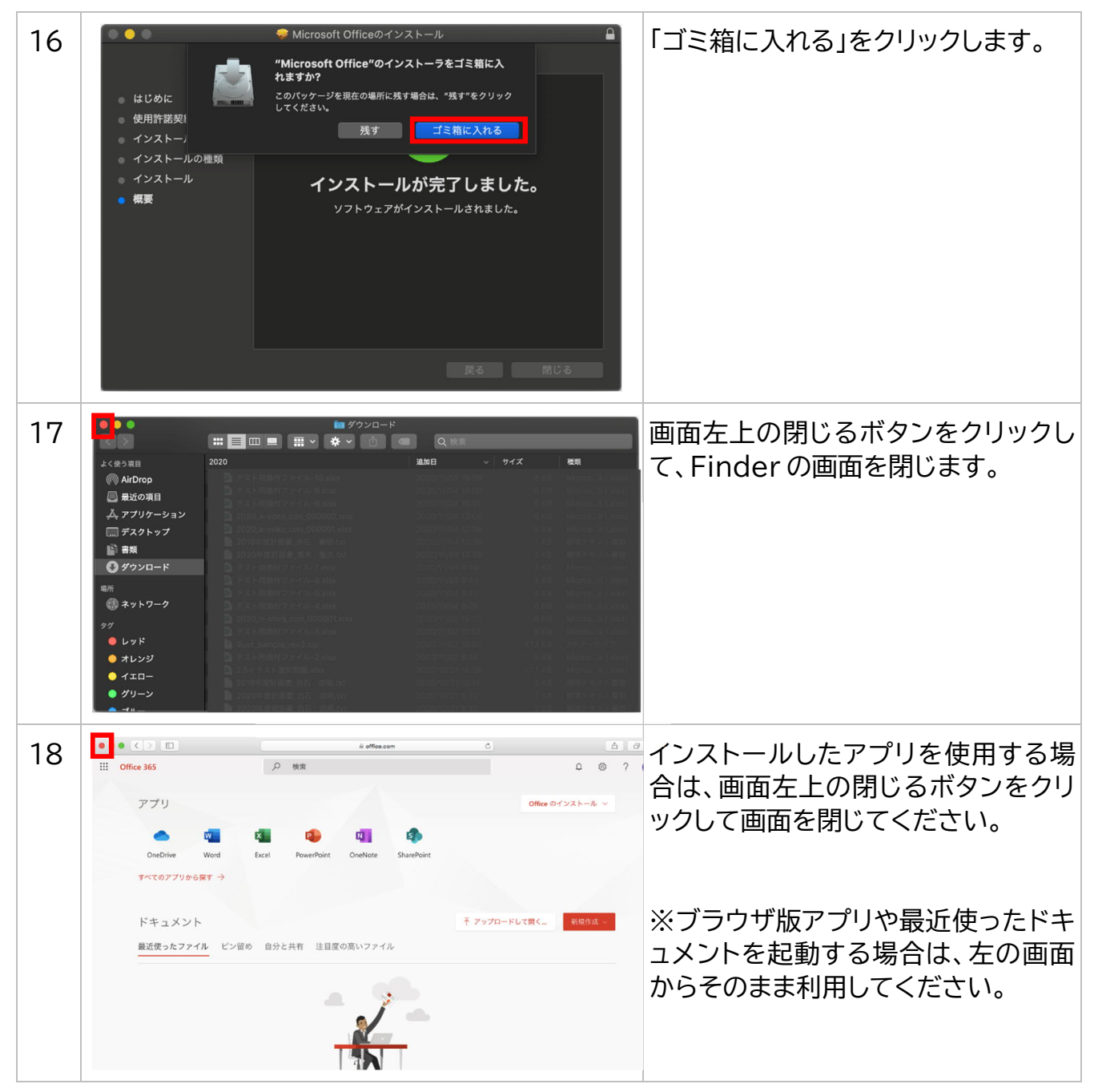

## 5. インストールしたアプリの起動方法(パソコン)

以下の手順では、パソコンにインストールしたアプリの起動方法を説明します。

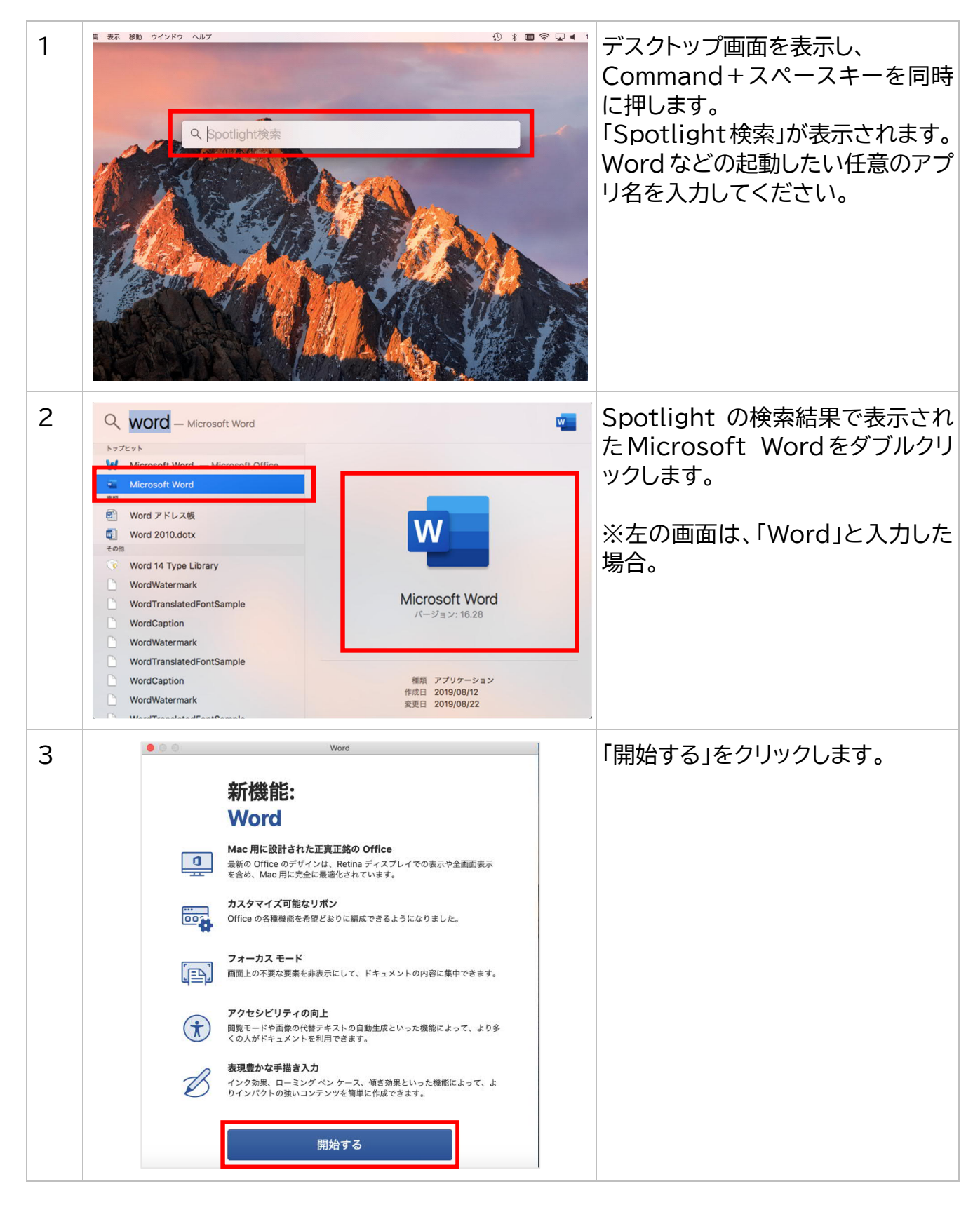

| 4 | • O Word                                                 | 「サインイン」をクリックします。                                                      |
|---|----------------------------------------------------------|-----------------------------------------------------------------------|
|   |                                                          |                                                                       |
| 5 | ● ● ● ● ● ● ● ● ● ● ● ● ● ● ● ● ● ● ●                    | 本学のメールアドレスを入力し、「次<br>へ」をクリックします。<br>※●●●@n-fukushi.ac.jp のメ<br>ールアドレス |
| 6 | <ul> <li>● ● ● ● ● ● ● ● ● ● ● ● ● ● ● ● ● ● ●</li></ul> | パスワード(利用者 ID に対応したパ<br>スワード)を入力し「サインイン」をク<br>リックします。                  |

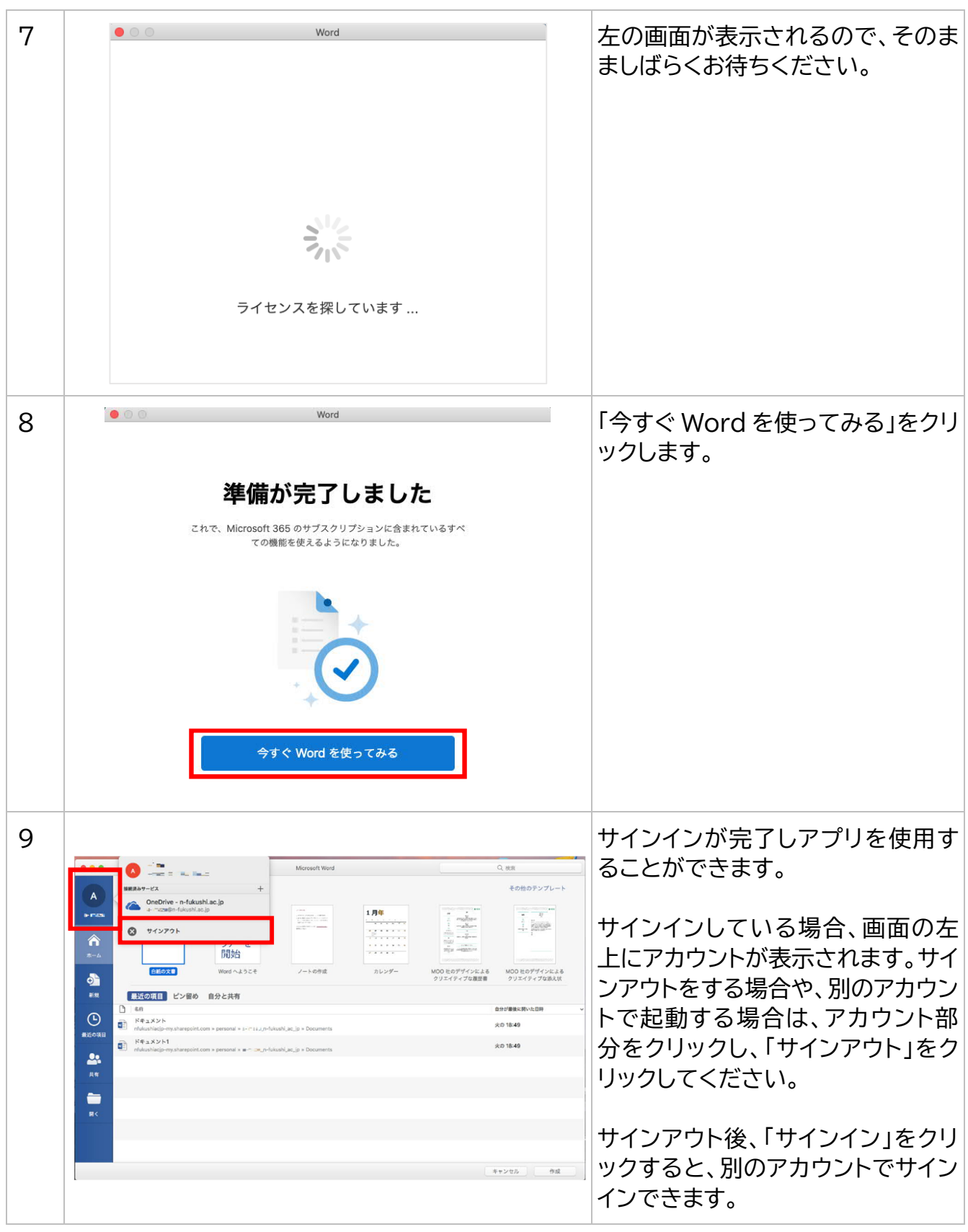

「サインアウト」のままアプリを利用した場合や、ネットに接続しない(オフライン)状態のまま アプリを利用した場合、一定の期間が過ぎると再度サインインを求められます。 ※サインイン時(Office ライセンス認証時)にはインターネット接続が必要となります。

# 6. ブラウザ版 Office アプリの利用方法

| 1 | 0                       | III ク #第<br>Microsoft 365 へようこそ                       | © ₿ © ? (?)<br>1>21-1422 -                                                                                                    | Microsoft 365 にサインインします。                             |
|---|-------------------------|-------------------------------------------------------|----------------------------------------------------------------------------------------------------|------------------------------------------------------|
|   | - La                    | クイックアクセス<br>④ まべて ① 単近線 いた項目 ②8 共有済み ①                | איבעלע + ד <b>יעעע איב</b> אנגע + דיעעענגע איבענא<br>איבערע איבערע איבערע איבערע איבערע איבערע איבערע איבערע איבערע איבערע איבערע איבערע איבערע איבערע איבערע איבערע | 左メニュー画面の「アプリ ≌ 」をクリッ<br>クしてください。                     |
|   | Constrine<br>BE<br>7771 | <i>•</i>                                              |                                                                                                    |                                                      |
|   |                         | 最近使用したコン<br>新しいドキュメントを作成する<br>すると、開始する                | テンツはありません<br>か、ドモュメントをアップロード<br>ことができます。<br>マイコンテンツをすべて表示 今                                                                                                    | <u>.</u>                                             |
| 2 |                         |                                                       |                                                                                                    | 「アプリ」の表示の中から任意のアプリ<br>をクリックして起動してください。               |
|   | n−⊥<br>Ana              | Copilot Word E                                        | cel PowerPoint OneDrive<br>ポペイのアプリーナ                                                                                                    | 表示されていない場合は「すべてのア<br>プリ→」をクリックするとすべてのアプ<br>リが表示できます。 |
|   | OnsDrive<br>世<br>アプリ    | Adobe Identity Management                             | Zoom                                                                                                    | ※表示されたアプリの中には、利用対<br>象外アプリも含まれます。                    |
|   |                         |                                                       |                                                                                                    | •                                                    |
|   | 0                       | ·····································                 |                                                                                                    |                                                      |
|   | <u>ل</u>                | ごlipchamp           ビデオの作成と補集を作います。                   | Connections<br>カスタマイズされたツール、ニュース、リソースにアクセスします。                                                                                                    |                                                      |
|   | Prot.                   | Delve     日料(集の相手や自分の作業内容に基づいて、個人用の分析情報や着 連環報を新り取ります。 | Excel<br>予谓、計画、計算。                                                                                                    |                                                      |
|   | עלדי                    | Forms<br>アンクートとクイズをカスタマイズし、リアルタイムの紙紙を取得し<br>ます。       | ▼ Kaizala<br>仕事用のシンプルで安全なモバイルチャットアプリ                                                                                                    |                                                      |
|   |                         | Lists     ユーダーがリスト内のデータを作派、共有、単時できるようにしま す。           | ▶ Loop<br>チームが一緒に考え、計画し、作成できるようにします。                                                                                                    |                                                      |

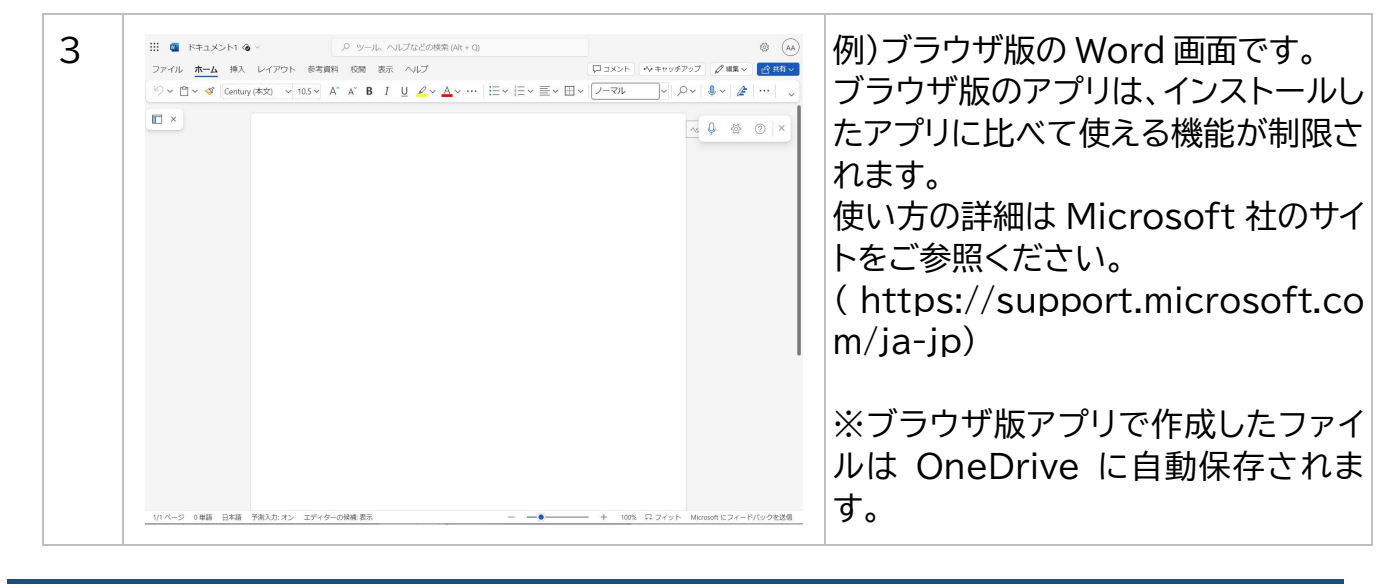

# 7. Microsoft オンラインヘルプ参照方法

この手順では、Microsoft オンラインヘルプの参照方法を説明します。

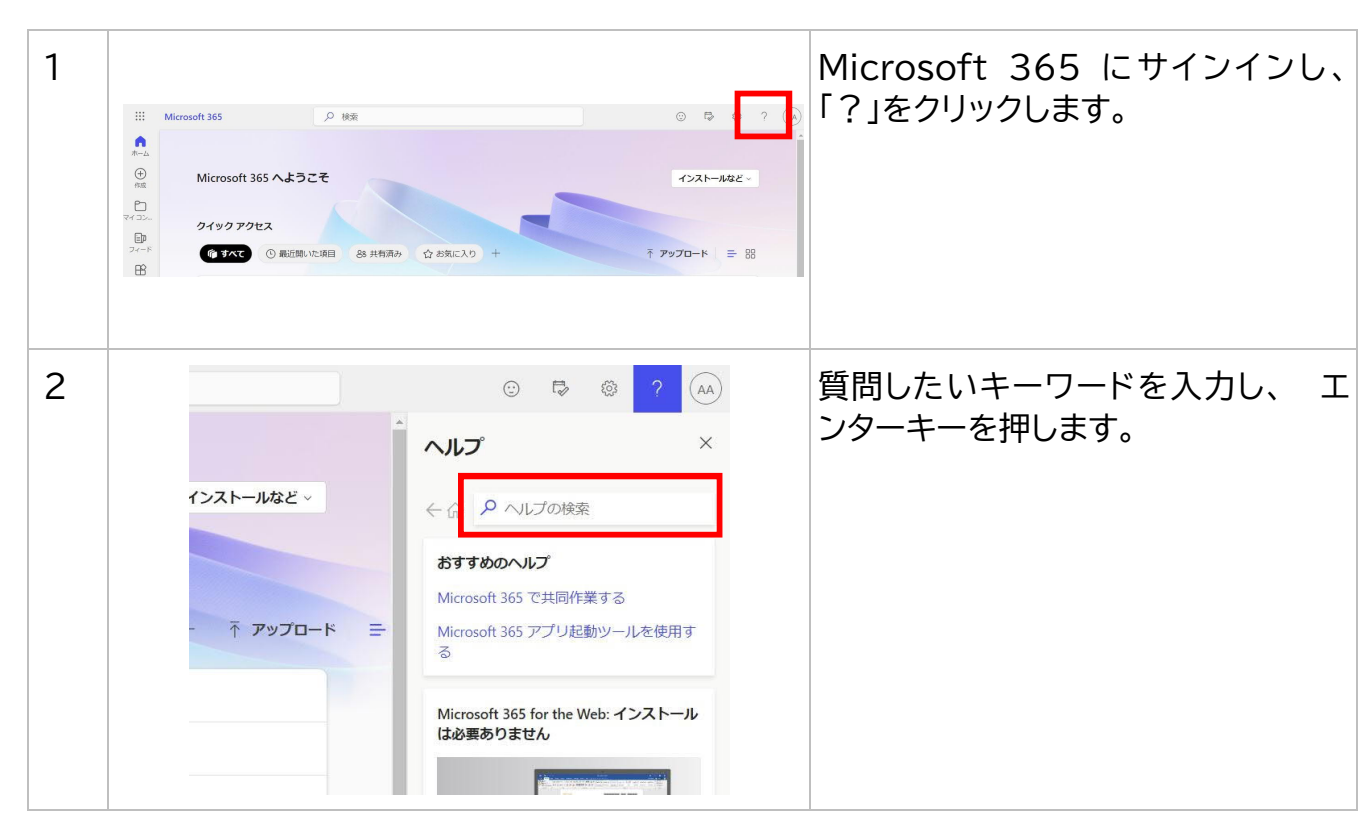

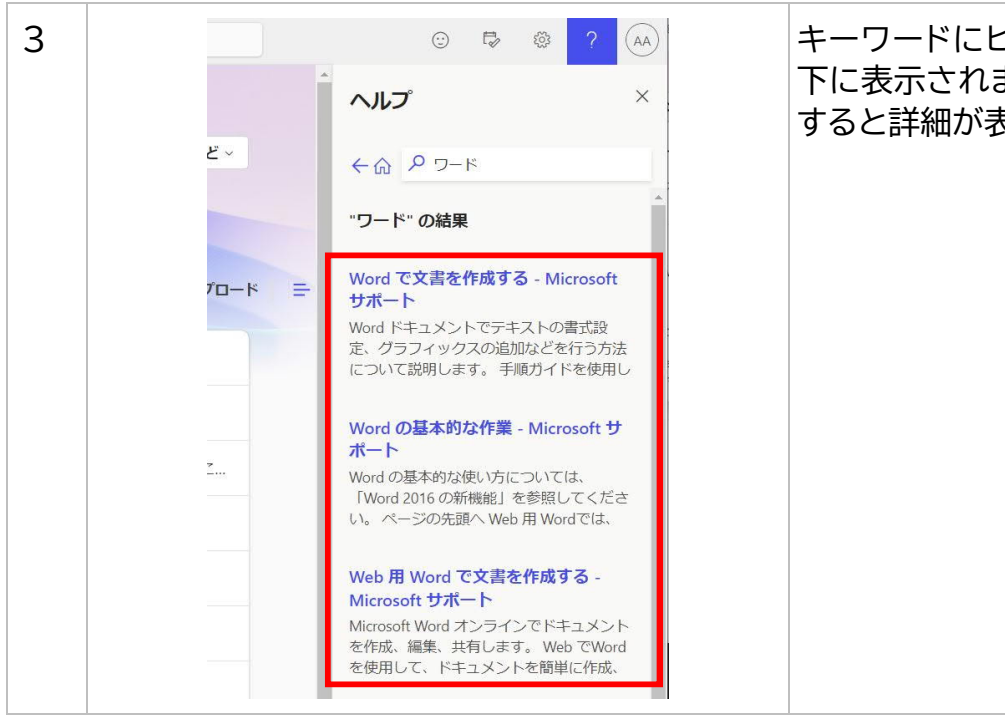

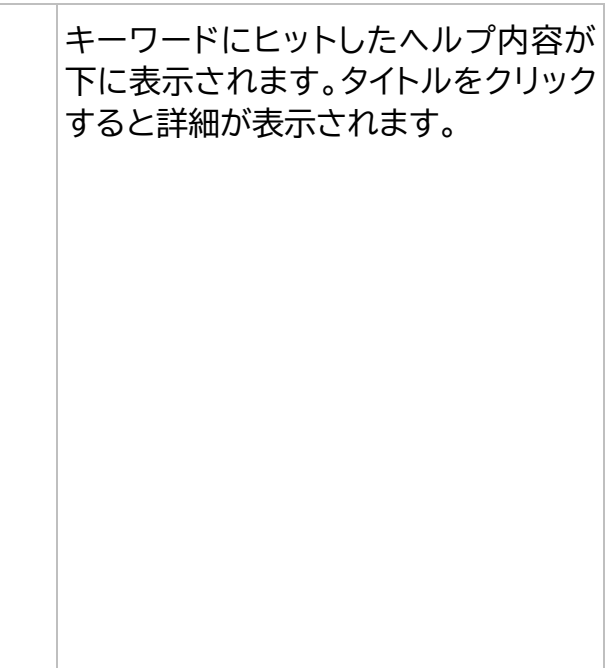

### 8. (参考) Microsoft Teams、Microsoft Onedrive の自動起動停止方法

Microsoft 365 をインストールすると、Windows 起動時に、Microsoft Teams、Microsoft Onedrive が自動起動するようになります。自動起動を停止したい場合は、下記手順を実施してください。

スタートアップアプリを削除する

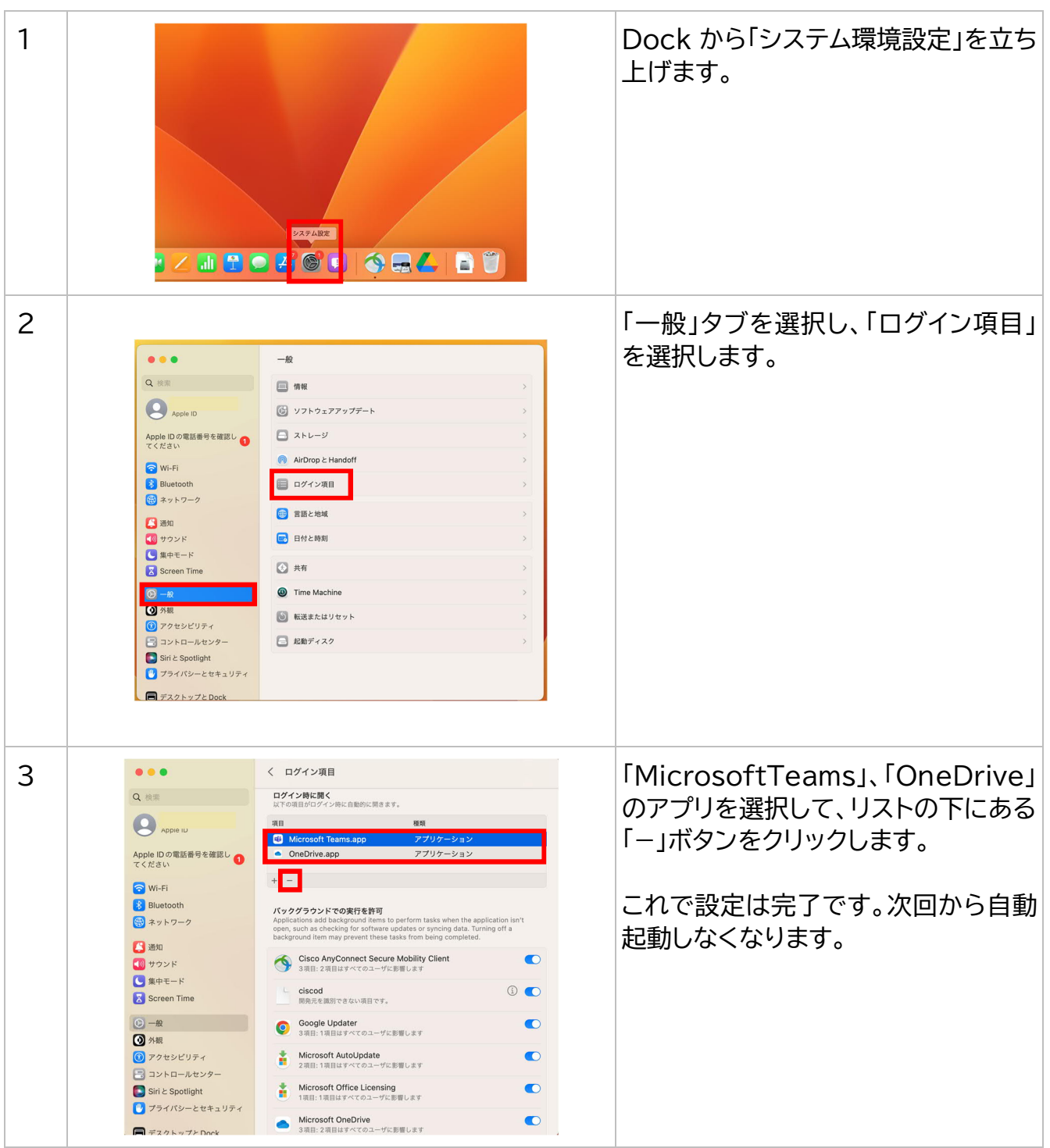